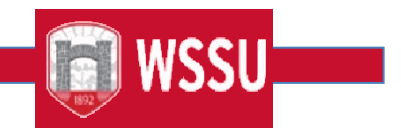

## FLAC Faculty/Employee Acknowledgement Step-By-Step Instructions Important Notes

Please only acknowledge assignments which appear correct, thereby agreeing to the terms, conditions and compensation of the job.

- If you have any questions about an assignment, contact your supervisor or department chair **before acknowledging**. They will be able to assist you.
- Your acknowledgement cues the system to create a job record, and once created, an assignment cannot be changed in Self-Service Banner Rams.
- If an assignment is entered into the system but not yet ready for your acknowledgement, you will see a message for that assignment stating "Job is not available for Acknowledgement at this time. Please retry later." You are still able to acknowledge your other assignments. If you have a question about this unavailable assignment, please contact the FLAC Manager within the department.

## For full time faculty

- Courses that are part of your full-time load, grouped under the contract type *Full Time Teaching*, will always appear uncompensated.
- This is only to show that you are not receiving <u>extra compensation</u> for these assignments in addition to your yearly salary. *Full time assignments also need to be acknowledged.*
- Course Teaching Overloads and Extra Assignments (non-instructional not tied directly to a CRN), grant/stipends, and Summer Session courses that are to be paid supplementally will show a compensation amount.

## Step-By-Step

- You will receive an email alerting you that there are assignments awaiting your acknowledgement. You navigate to Self-Service Banner Rams via the hyperlink embedded in the email.
- This email will be sent from <u>facultyemployment@wssu.edu</u> please <u>do not respond to this</u> <u>email address</u>. Contact the supervisor/department chair for any questions or concerns,

**Office of Faculty Affairs** 

prior to acknowledgment.

- 3. Navigate to Self-Service Banner Rams via hyperlink embedded in the email or the WSSU homepage/Faculty & Staff/ Banner Rams.
  - Enter Banner ID (940XXXXX) and 6-digit PIN number, then choose Login on the Secure Loginscreen
- Once logged in, choose the Employee tab, and then choose Faculty Load and Compensation.
- 5. Click Compensation and Acknowledgement.
- Review the contract language at the top of the screen. Then use the drop down to choose the term
- 7. for which you have pending assignments and click Go.
- 8. Your assignments will appear below the drop down. **Check the boxes** for the assignments thatyou wish to acknowledge and choose **Acknowledge Selected Positions**.
- 9. Dates will appear beside the checked boxes, confirming that the acknowledgement was successful.